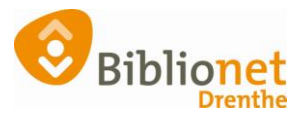

Help

# INSCHRIJVEN NIEUWE KLANT [jan 25]

#### Ga naar klantenadministratie via het menu bovenaan het scherm. Kies Klanten: nieuwe klant toevoegen.

Balie Klanten Fina eken en selecties Berichten KSM Kaartverkoop Vestigingsbeheer ncieel Catalogus Exemplaren Titels Res

| 1 | <b>Wise</b> <sup>-</sup> |                |                          |                      |                              |                |  |
|---|--------------------------|----------------|--------------------------|----------------------|------------------------------|----------------|--|
|   | -><br>Innemen            | ☐→<br>Uitlenen | Klanten<br>administratie | <b>Winkelverkoop</b> | )<br>Bestel<br>administratie | Q<br>Catalogus |  |

#### Balie Klanten Financieel Catalogus Exemplaren

| Klant | Afsluiten                   |            |   |
|-------|-----------------------------|------------|---|
| Zoe   | ek klant                    | Alt+Z      |   |
| Zoe   | ek klant (direct)           | Ctrl+Z     |   |
| Zoe   | ek klant (via vorige lijst) | Ctrl+Alt+Z |   |
| Vor   | rige klant                  | Ctrl+Alt+V |   |
| Nie   | uwe klant toevoegen         | Ctrl+Alt+N |   |
| Do    | naties                      |            | > |
| Gel   | eende exemplaren            | F9         |   |
| Wij   | zigen Inleverdatum          | F6         |   |
| IBL,  | /reserveringen              | Alt+I      |   |
| Me    | lding                       | Alt+M      |   |
| Klai  | ntenadministratie           | Alt+A      |   |
| Inst  | tellen pincode              |            |   |
| Res   | etten wachtwoord            |            |   |
| Bib   | liotheek.nl (IAM)           |            | > |
| Eina  | ancieel                     |            | 3 |
| Uit   | petaalverzoeken             |            |   |
| Kla   | ntberichten                 |            | 2 |
| Prir  | nt klantbon                 | Alt+P      |   |
| Prir  | nt klantgegevens            |            | > |
| Naa   | ar Uitlenen                 | F3         |   |
| Naa   | ar Innemen                  | F4         |   |
| Eine  | de sessie                   | F12        |   |

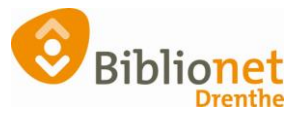

| Of kies bovenaan bij Klanten – Inschrijven klant. (vanaf versie 8.0.0 feb. '25) |               |              |           |            |        |               |                           |        |
|---------------------------------------------------------------------------------|---------------|--------------|-----------|------------|--------|---------------|---------------------------|--------|
| Balie                                                                           | Klanten       | Financieel   | Catalogus | Exemplaren | Titels | Reserveringen | Statistieken en selecties | Berich |
|                                                                                 | Klant         | enadministra | tie       |            |        |               |                           |        |
|                                                                                 | Zoek          | klant        |           |            |        |               |                           |        |
|                                                                                 | Insch         | rijven klant |           |            |        |               |                           |        |
|                                                                                 | <u>I</u> mpo  | rteren gegev | ens >     |            |        |               |                           |        |
|                                                                                 | <u>O</u> ver: | zichten      | >         |            |        |               |                           |        |
|                                                                                 | Ontd          | ubbelen      |           |            |        |               |                           |        |
|                                                                                 |               |              |           |            |        |               |                           |        |
|                                                                                 |               |              |           |            |        |               |                           |        |
|                                                                                 |               |              |           |            |        | - \           | റക്രറ                     |        |
|                                                                                 |               | -            | 7         |            |        | $\rightarrow$ |                           |        |
|                                                                                 |               |              |           |            |        | _             |                           |        |
|                                                                                 |               | Inn          | omon      |            | L li+L | opop          | Klanton                   |        |
|                                                                                 |               |              | emen      |            | Olu    | enen          | Nanten                    |        |
|                                                                                 |               |              |           |            |        |               | administra                | tie    |
|                                                                                 |               |              |           |            |        |               | J                         |        |

Scan de blanco pas. Vul de gegevens zoveel mogelijk in: rood is verplicht. Alleen bij jeugdleden ook de voornaam invullen.

# Klik rechts onderaan op Ok, Vervolg.

Balie Klanten Financieel Catalogus Exemplaren Titels Reserveringen Statistieken en selecties

| Klantenadministrati                                          | e                                         |
|--------------------------------------------------------------|-------------------------------------------|
| Klant Afsluiten                                              |                                           |
|                                                              | Reguliere klant                           |
| Klantnummer                                                  | VVVVVVVVVVV                               |
| Voorletters                                                  | A                                         |
| Voorvoegsel                                                  | van der                                   |
| Achternaam                                                   | Test                                      |
| Roepnaam                                                     |                                           |
| Geboortedatum (dd-mm-jjjj)                                   | 1 januari 1991                            |
| Land                                                         | Nederland  v alleen invullen bii          |
| Postcode                                                     | 9468 BG jeugdleden                        |
| Huisnummer                                                   | 41                                        |
| Geboortedatum (dd-mm-jjjj)<br>Land<br>Postcode<br>Huisnummer | 1 januari 1991   Nederland   9468 BG   41 |

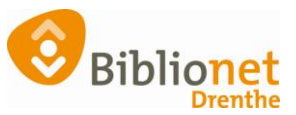

| Kies de persoon.   | Dat kan ook neutraal zijn. (                   | (vanaf versie 8.0.0 feb. '25)           |
|--------------------|------------------------------------------------|-----------------------------------------|
| Persoon/Instelling | ○ Man <sup>O</sup> Vrouw <sup>O</sup> Neutraal | $^{ m O}$ Onbekend $^{ m O}$ Instelling |
| Telefoon           |                                                |                                         |
| SMS-nummer         |                                                |                                         |

#### Voer de rest van de gegevens in.

| IBAN                              | BIC |        |
|-----------------------------------|-----|--------|
| Legitimatie gecontroleerd? 🔿 Ja   | Nee |        |
| i Gebruik inlogaccount 🖲 Ja 🔿 Nee |     |        |
| E-mail                            |     | [Leeg] |
| Nieuwsbrief 🛛                     |     |        |

Met de invoering van Single Identity staat er in het scherm voor de inschrijving een nieuw onderdeel: gebruik inlogaccount Ja of Nee. Dit staat standaard op 'Ja'. Alleen als een klant geen inlogaccount wil, vul je 'Nee' in. Als de klant geen mailadres doorgeeft (geen inlogaccount wil gebruiken) kan er niet ingelogd worden op de website, online bibliotheek en andere online diensten die de bibliotheek aanbied.

| i | Gebruik inlogaccount 🔘 Ja 🖲 Nee | Let op: als de klant geen inlogaccount heeft dan kan er geen gebruik gemaakt worden van Wisecat+ |
|---|---------------------------------|--------------------------------------------------------------------------------------------------|
|   | E-mail [leeg]                   | [Leeg]                                                                                           |
|   |                                 |                                                                                                  |

Klik op Leeg als er geen email adres ingevuld wordt.

Als je 'Ja' aangevinkt houdt, kom je op het volgende scherm.

| 0 | Bestaand inlogaccount gebruiker | ٦ |
|---|---------------------------------|---|
| ۲ | Nieuw inlogaccount genereren    |   |

Hier moet je kiezen tussen 'Bestaand inlogaccount gebruiken' en 'Nieuw inlogaccount genereren'. De meeste nieuwe klanten zullen nog geen inlogaccount hebben, dan kies je voor 'Nieuw inlogaccount genereren'. Alleen als een klant al lid is (geweest) en verhuist naar een andere bibliotheek (binnen of buiten de provincie maakt niet meer uit) dan gebruik je 'bestaand inlogaccount gebruiken'. Als je zou kiezen voor 'Bestaand inlogaccount gebruiken' vraagt Wise naar de gebruikersnaam van de klant en koppelt de inschrijving aan dit account.

#### Nieuw inlogaccount genereren.

Eerst kies je het type abonnement. (uitleg over de verschillende abonnementen staat verderop in dit document). Vervolgens verschijnt de melding 'Genereren van inlogaccount gelukt'

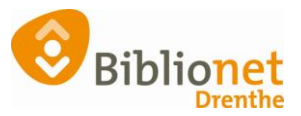

| Opbouw abonne                  | Opbouw abonnementskosten. Klant wordt gegenereerd; vestiging 5280 |                           |                                   |                      |  |  |
|--------------------------------|-------------------------------------------------------------------|---------------------------|-----------------------------------|----------------------|--|--|
|                                |                                                                   |                           |                                   |                      |  |  |
| Naam<br>Leeftijd<br>Tariefcode | Mw. T. TestSingleIdentity<br>24<br>0001 - gratis                  | Wijzig                    | fo                                |                      |  |  |
| Vervalmaand                    | 5                                                                 |                           |                                   |                      |  |  |
| Rechten t/m                    | <u> </u>                                                          |                           |                                   |                      |  |  |
|                                | Abonnementskosten                                                 |                           | Caparaar inlagaccount             | × 1                  |  |  |
| Abonnement                     | € 0,00                                                            | Geldig t/m mei 2025 (verv |                                   | ~                    |  |  |
| Korting                        | € 0,00                                                            | <b>V</b>                  | Genereren van inlogaccount gelukt |                      |  |  |
| Saldo                          | € 0,00                                                            |                           | Gebruikersnaam                    | 25.                  |  |  |
|                                |                                                                   |                           | E-mail                            | @biblionetdrenthe.nl |  |  |
|                                |                                                                   |                           |                                   |                      |  |  |
|                                |                                                                   |                           |                                   | ОК                   |  |  |

De klant ontvangt een mail met diens gebruikersnaam. Via deze link doorloopt de klant de volgende stappen:

- Bevestigen van het e-mailadres
  - Aanmaken van een wachtwoord

LET OP! De klant moet dit binnen 24 uur doen. Geeft dit altijd door bij het inschrijven.

A Let op: de link uit de mail van de KB is slechts 24 uur geldig. Niet-geactiveerde accounts worden daarna door de KB verwijderd. Gebruik dan de optie Vergeet inlogaccount in Wise en genereer daarna een nieuw inlogaccount.

Een klant die je nieuw (her)inschrijft bij de bibliotheek, kan al een inlogaccount hebben.

Dan kies je voor bestaand inlogaccount gebruiken.

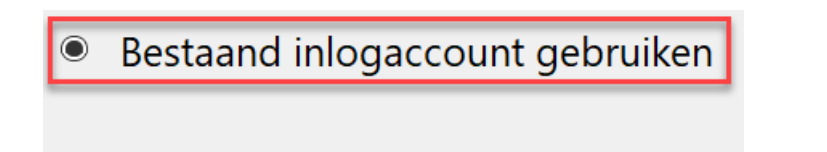

Nieuw inlogaccount genereren

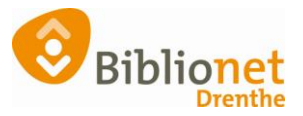

| Klantenadministratie<br>Klant Afsluiten |                               |
|-----------------------------------------|-------------------------------|
| Bestaand inlogaccount zoeken            |                               |
| Inlogaccount gebruikersnaam             | Hoofdlettergevoelig<br>Zoeken |
| Resultaat                               | Gebruikersnaam<br>E-mail      |

Vul hier de gegevens in die de klant doorgeeft.

Meer informatie over Single Identity en nieuwe klanten inschrijven: <u>https://help-nl.wise.oclc.org/Single\_Identity/15\_In\_de\_Client</u>

Vul de rest van de gegevens in.

- 1: IBAN nummer bij automatische overschrijving.
- 2: Vink nieuwsbrief aan indien door de klant gewenst.

3: Selectie: Boekstart of een andere code als er een actie is. Anders leeg laten. Klik daarna voor het volgende scherm rechts onderaan op ok, vervolg.

| Persoon/Instelling O Man O Vro        | ouw   |                  | l |
|---------------------------------------|-------|------------------|---|
| Telefoon                              |       |                  | ı |
| SMS-nummer                            |       |                  | l |
| Sepa incasso 🗆 Incasso                |       |                  | ı |
| IBAN (1)                              | BIC   |                  | l |
| Legitimatie gecontroleerd? O Ja 🖲 Nee |       |                  | l |
| 🧯 Gebruik inlogaccount 🖲 Ja 🔿 Nee     |       |                  | l |
| E-mail [leeg]                         |       | [Leeg]           | l |
| Nieuwsbrief 2                         | •     |                  | l |
| Selectie                              | 3 -   |                  | l |
| Leenhistorie activeren?               | ○ Nee |                  | l |
| Melding 'titel eerder geleend'?       | ○ Nee |                  | 1 |
|                                       |       | v                |   |
| Terug                                 |       | Ok, Vervolg Quit | 1 |

#### SOORTEN ABONNEMENTEN

Kijk voor uitgebreide informatie over de abonnementen op de website.

Het **jeugd**abonnement wordt automatisch ingevuld door Wise, aan de hand van de leeftijd van het jeugdlid. Dit abonnement gaat automatisch over in een Start abonnement als de klant 19 jaar wordt.

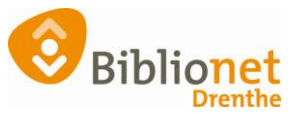

#### Volwassenen

**Start (0021)** abonnement: 19 tot 30 jaar 12 materialen - géén Online bibliotheek

|   | 🕯 Abor | nement                    |        |       | × |
|---|--------|---------------------------|--------|-------|---|
|   | 0001   | gratis                    | Gratis | Vast  | ^ |
|   | 0002   | Instelling                | Gratis | Vast  |   |
| E | 0021   | Start (19 t/m 30 jarigen) | Gratis | 19-30 |   |

Is een start abonnement niet genoeg, dan kan de klant in deze leeftijdscategorie ook kiezen voor een basis- of compleet abonnement

**Basis (0045)** abonnement: 125 materialen lenen + Online bibliotheek

| 🔩 Abo | nnement                  |                 | ×      |
|-------|--------------------------|-----------------|--------|
| 0001  | aratis                   | Gratic          | Vact   |
| 0002  | Instelling               | Gratis          | Vast   |
| 0045  | Basis                    | € 56,00 /12 mnd | 19-99  |
| 0049  | Basis (maand-incasso)    | € 5,00 /1 mnd   | 19-99  |
| 0052  | Compleet (maand-incasso) | € 5,50 /1 mnd   | 19-110 |
| 0053  | Compleet                 | € 65,00 /12 mnd | 19-110 |
| 0086  | dBos supplement          | Gratis          | Vast   |
| 0090  | proefabonnement          | Gratis          | Tijd.  |
| 0091  | Maandabonnement          | € 11,00 /1 mnd  | Tijd.  |
| 0141  | Digital only             | € 42,00 /12 mnd | Vast   |
|       |                          | OK Quit         | ]      |

# **Compleet (0053)** abonnement: onbeperkt aantal materialen + Online bibliotheek

| 🖄 Aboi | nnement                  |                 | ×      |
|--------|--------------------------|-----------------|--------|
|        |                          |                 |        |
| 0001   | gratis                   | Gratis          | Vast   |
| 0002   | Instelling               | Gratis          | Vast   |
| 0045   | Basis                    | € 56,00 /12 mnd | 19-99  |
| 0049   | Basis (maand-incasso)    | € 5,00 /1 mnd   | 19-99  |
| 0052   | Compleet (maand-incasso) | € 5,50 /1 mnd   | 19-110 |
| 0053   | Compleet                 | € 65,00 /12 mnd | 19-110 |
| 0086   | dBos supplement          | Gratis          | Vast   |
| 0090   | proefabonnement          | Gratis          | Tijd.  |
| 0091   | Maandabonnement          | € 11,00 /1 mnd  | Tijd.  |
| 0141   | Digital only             | € 42,00 /12 mnd | Vast   |
|        |                          | OK Quit         |        |

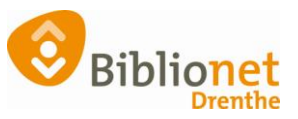

| 🌢 Abo | nnement                  |                 |        |  |
|-------|--------------------------|-----------------|--------|--|
| 0001  | gratis                   | Gratis          | Vast   |  |
| 0002  | Instelling               | Gratis          | Vast   |  |
| 0045  | Basis                    | € 56,00 /12 mnd | 19-99  |  |
| 0049  | Basis (maand-incasso)    | € 5,00 /1 mnd   | 19-99  |  |
| 0052  | Compleet (maand-incasso) | € 5,50 /1 mnd   | 19-110 |  |
| 0053  | Compleet                 | € 65,00 /12 mnd | 19-110 |  |
| 0086  | dBos supplement          | Gratis          | Vast   |  |
| 0090  | proefabonnement          | Gratis          | Tijd.  |  |
| 0091  | Maandabonnement          | € 11,00 /1 mnd  | Tijd.  |  |
| 0141  | Digital only             | € 42,00 /12 mnd | Vast   |  |
|       |                          |                 |        |  |

#### Digital Only (0141) hiermee kunnen alleen e-books geleend worden

OK Quit

Handleiding inschrijven e-book abonnement:

https://poi.biblionetdrenthe.nl/Inschrijven e-Book abonnement.pdf

**Maandabonnement (0091)** 20 materialen lenen, abonnementsgeld altijd direct betalen. Alleen voor één maand.

| 0001 | gratis                   | Gratis          | Vast   |  |
|------|--------------------------|-----------------|--------|--|
| 0002 | Instelling               | Gratis          | Vast   |  |
| 0045 | Basis                    | € 56,00 /12 mnd | 19-99  |  |
| 0049 | Basis (maand-incasso)    | € 5,00 /1 mnd   | 19-99  |  |
| 0052 | Compleet (maand-incasso) | € 5,50 /1 mnd   | 19-110 |  |
| 0053 | Compleet                 | € 65,00 /12 mnd | 19-110 |  |
| 0086 | dBos supplement          | Gratis          | Vast   |  |
| 0090 | proefabonnement          | Gratis          | Tijd.  |  |
| 0091 | Maandabonnement          | € 11,00 /1 mnd  | Tijd.  |  |
| 0141 | Digital only             | € 42,00 /12 mnd | Vast   |  |

**Gastleen (0345)** abonnement voor klanten die een abonnement hebben van een bibliotheek buiten Drenthe en voor een beperkte periode komen lenen. 125 materialen lenen voor 3 weken. Hiervoor is een aparte handleiding: <u>https://poi.biblionetdrenthe.nl/images/instructiewise/Landelijk lenen 07-08-</u> 24.pdf

Abonnement in termijnen maand-incasso alleen op verzoek van de klant.

**Gratis** abonnementen; voor personeel (max 1 per persoon). Gratis abonnement voor vrijwilligers, vink aan bij selectie – vrijwilliger.

## School/Instelling/Tehuizen

**Let op:** voer bij scholen/instelling/tehuizen altijd een geboortedatum in van 01-01-1980. Dit voorkomt dat er een verkeerde aanhef wordt gebruikt in de communicatie.

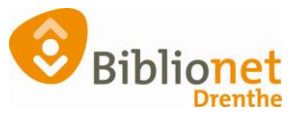

Voor het inschrijven van een School/Instelling/Tehuis, kies je bij dit vakje de optie Instelling:

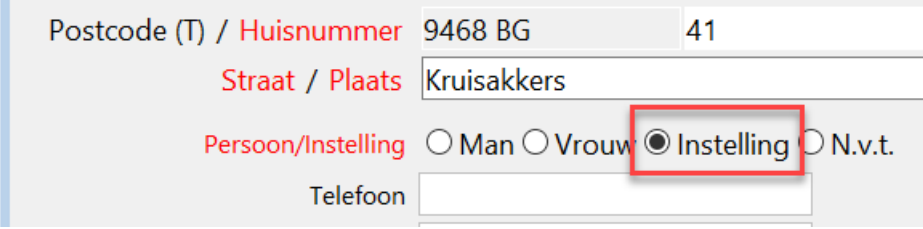

#### Vervolgens kies je het abonnement.

| 📤 Aboı | nnement                      |                 | ×     |
|--------|------------------------------|-----------------|-------|
| 0001   | gratis                       | Gratis          | Vast  |
| 0002   | Instelling                   | Gratis          | Vast  |
| 0082   | school / instelling betalend | € 63,50 /12 mnd | Vast  |
| 0083   | Tehuizen                     | € 63,50 /12 mnd | Vast  |
| 0086   | dBos supplement              | Gratis          | Vast  |
| 0090   | proefabonnement              | Gratis          | Tijd. |
| 0091   | Maandabonnement              | € 10,00 /1 mnd  | Tijd. |
| 0345   | gastleen abonnement          | Gratis          | Tijd. |
|        |                              | OK Quit         |       |

Instelling gratis = niet in gebruik bij Biblionet Drenthe

**School/instelling betalend (0082)** 400 strippen, uitleentermijn 6 weken, boete: 0,05 per dag max. 0,25, geen maximum op de pas, onbeperkt reserveren,  $\notin$ 63,50

**Tehuizen (0083)**: uitleentermijn 18 weken, maximaal 30 materialen op de pas, boete: 0,15 per dag max. 4,50, onbeperkt lenen, onbeperkt reserveren, €63,50

**d-Bos Supplement** = gratis, **alleen** voor scholen die een d-Bosschool zijn en maximaal 1 abonnement per school. **Allen de educatie-medewerker mag dit abonnement (laten) aanmaken.** 

https://poi.biblionetdrenthe.nl/images/instructiewise/Bicat/schoolabo nnementen.pdf

Alle volgende abonnementen voor een school worden school/instelling betalend.

Klik op OK, en dan rechts onderaan op opslaan.

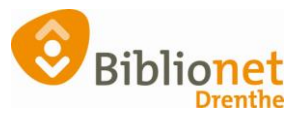

| Balie Klanten Financieel ( | Catalogus Exemp        | plaren Titels | Reserve    | eringen St  | atistieken | ı en select   | ies Berichten KSM Kaartverkoop Vestigingsbeheer       |
|----------------------------|------------------------|---------------|------------|-------------|------------|---------------|-------------------------------------------------------|
| Klantenadministrati        | e                      |               |            |             |            |               |                                                       |
| Klant Afsluiten            |                        |               |            |             |            |               |                                                       |
| 29401000075801 [381847]    | 9401 (Annen)           | Basis Gefak   | tureerd t/ | /m April 20 | 22         |               |                                                       |
| Mw. A. van de Test         |                        |               |            |             | ge         | eboortedati   | um 01-01-1991 (30 jr.) contributie € 52,00            |
| Kruisakkers 41             |                        |               |            |             | la         | atste activit | registratie € 0,00                                    |
| 9468 BG ANNEN              |                        |               |            |             |            | in be         | szit 0 strippen 125                                   |
| Fuctuur aangemaakt         |                        |               |            |             | a          | ictieve pass  | tegoed € 0,00                                         |
| 1.Klant 2.NAW-Gegevens     | 3.Contributie 4.C      | overig 5.Melo | dingen 6   | .Eigenscha  | ppen-1 7   | 7.Eigensch    | appen-2 8.Passen 9.Marketing A.Rollen B.Profielen     |
| Voorletters                | Α.                     |               |            |             |            |               |                                                       |
| Voorvoegsel                | van de                 |               |            |             |            |               | ∞ AFREKENEN NIEUWE LENER ×                            |
| Achternaam                 | Test                   |               |            |             |            |               | A. van de Test                                        |
| Roepnaam                   |                        |               |            |             |            |               | Ontvangstwijze Kas Annen                              |
| Zoeknaam                   |                        |               |            |             |            |               | Sessie € 52,00                                        |
| Geboren                    | 1 januari 1991         |               |            |             |            |               | Te ontvangen € 52,00                                  |
| Telefoon                   | (088) 012 82 95        |               | Fax        |             |            |               | Kas Annen                                             |
| SMS-nummer                 |                        |               |            |             |            |               |                                                       |
| E-mail                     | info@bibliotheek       | annen.nl      |            |             |            |               | F10=Afrekenen, vul e.v. bedrag in voor teruggave-hulp |
| Contactpersoon             |                        |               |            |             |            |               | 2x Enter=Naar kwijtschelden of registreren            |
| Telefoon contactpersoon    |                        | _             |            |             |            |               | ok herster specificaties Quit help                    |
| Filiaal                    | Annen                  | $\sim$        |            |             |            |               |                                                       |
|                            | Туре                   | Straat        | Huisn      | Postco      | Plaats     | Land          |                                                       |
|                            | Hoofdadres             | Kruisakkers   | 41         | 9468 BG     | ANNEN      | NL            |                                                       |
| Adressen                   | Postadres              |               |            |             |            |               |                                                       |
|                            | Factuuradres           |               |            |             |            |               |                                                       |
|                            | Alternatief adres      |               |            |             |            |               |                                                       |
| Kegio/wijk                 | AA24 - Annen           |               |            |             |            |               |                                                       |
|                            |                        |               |            |             |            |               |                                                       |
| Verwijder Wijzig Appulee   | ar Opelaan <b>Ouit</b> | Seriemutati   | o Inschri  | iven 🔗      |            |               |                                                       |
| verwijder vijzig Annulee   |                        | Senemutati    | e inschilj | Jven 😰      |            |               |                                                       |

# Klik op enter.

| • A F R E K E N E N N      | IEUWELENER $\times$         |  |  |  |  |  |  |
|----------------------------|-----------------------------|--|--|--|--|--|--|
| A. van de Test             |                             |  |  |  |  |  |  |
| Ontvangstwijze Kas Annen   |                             |  |  |  |  |  |  |
| Sessie                     | € 52,00                     |  |  |  |  |  |  |
| Te ontvangen               | € 52,00                     |  |  |  |  |  |  |
| Kas Annen 🗸 🗸              | € 0,00                      |  |  |  |  |  |  |
| Restant sessie             | € 52,00                     |  |  |  |  |  |  |
| F10=Afrekenen, vul e.v. be | drag in voor teruggave-hulp |  |  |  |  |  |  |
| 2x Enter=Naar kwijts       | chelden of registreren      |  |  |  |  |  |  |
| OK Herstel Speci           | ficaties Quit Help          |  |  |  |  |  |  |

Klik op OK.

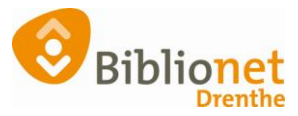

| • AEREKENEN NIEUWELENER Y                                                                      |
|------------------------------------------------------------------------------------------------|
| WAINEREN EN NILOWELEENEN A                                                                     |
| A. van de Test                                                                                 |
| Ontvangstwijze Kas Annen                                                                       |
| tie                                                                                            |
| r is nog voor € 52,00 aan registraties uit deze sessie<br>Registreren Kwiitschelden Herstellen |
| C 52,00                                                                                        |
| F10=Afrekenen, vul e.v. bedrag in voor teruggave-hulp                                          |
| 2x Enter=Naar kwijtschelden of registreren                                                     |
| OK Hanstel Crassification Out Hale                                                             |
|                                                                                                |

Klik op Registreren. Bij geen automatische incasso ontvangt de klant een contributiebrief.

De klant kan nu ook direct met de pin afrekenen bij de zelfservice.

#### Klantpas printen

Dit kan alleen bij een balie pc waar een pasprinter aan zit. Ga naar Klant – print klantgegevens - ledenpas

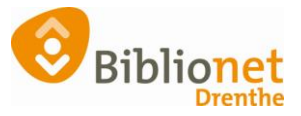

| Klantenadministratie          |            |                      |                             |            |              |            |  |
|-------------------------------|------------|----------------------|-----------------------------|------------|--------------|------------|--|
| Klant Afsluiten               |            | -                    |                             |            |              |            |  |
| Zoek klant                    | Alt+Z      | gratis               | Normaal t/                  | 'm Januari | 2023         |            |  |
| Zoek klant (direct)           | Ctrl+Z     |                      |                             |            |              |            |  |
| Zoek klant (via vorige lijst) | Ctrl+Alt+Z |                      |                             |            |              |            |  |
| Vorige klant                  | Ctrl+Alt+V |                      |                             |            |              |            |  |
| Nieuwe klant toevoegen        | Ctrl+Alt+N | Leden                | pas                         |            | Ctrl+Alt     | +P         |  |
| Donaties                      | >          | Inschr               | ijfbewijs                   |            | Ctrl+Alt     | +1         |  |
| Geleende exemplaren           | F9         | Uitsch               | rijfbewijs                  |            | Ctrl+Alt     | +U         |  |
| Wijzigen Inleverdatum         | F6         | Overz                | icht klant                  |            | Ctrl+Alt     | +0         |  |
| IBL/reserveringen             | Alt+I      | Ingeleverd?          |                             |            | Ctrl+Alt+N   |            |  |
| Melding                       | Alt+M      | Leenoverzicht        |                             |            | Ctrl+Alt     | +L         |  |
| Klantenadministratie          | Alt+A      | Alt+A Maanoverzicht  |                             |            | Ctrl+Alt     | Ctrl+Alt+M |  |
| Instellen pincode             |            | Financieel overzicht |                             |            | Ctrl+Alt     | +F         |  |
| Resetten wachtwoord           |            | Leenhistorie         |                             | Ctrl+Alt   | +H           |            |  |
| Bibliotheek.nl (IAM)          | >          | Loghistorie          |                             | Ctrl+Alt   | +G           |            |  |
| <u>F</u> inancieel            | >          | Nota                 | Nota registraties           |            | Ctrl+Alt     | +T         |  |
| Uitbetaalverzoeken            |            | Nota                 | Nota materiaalvergoeding(en |            | en) Ctrl+Alt | +E         |  |
| Klantberichten                | >          | Incass               | omachtigin                  | g          | Ctrl+Alt     | +C         |  |
| Print klantbon                | Alt+P      | Leesh                | andicap-bev                 | estiging/  | Ctrl+Alt     | +D         |  |
| Print klantgegevens           | >          | Ideal                | betalingen                  |            | Ctrl+Shi     | ft+l       |  |
| Naar Uitlenen                 | F3         |                      |                             |            |              |            |  |
| Naar Innemen                  | F4         | Straa                | t                           | Huisn      | Postcode     | Plaats     |  |
| Einde sessie                  | F12        | Kruis                | akkers                      | 41         | 9468 BG      | ANNE       |  |

Klik op ledenpas. Doe de ledenpas in de printer. Het duurt soms even voordat het printen begint. LET OP: NOOIT EEN ENTER DOEN!

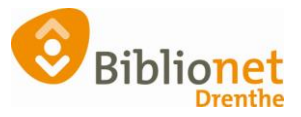

## Automatische incasso verwerken.

Balie Klanten Financieel Catalogus Exemplaren Titels Reserveringen Statistieken en selecties Berichten KSM Kaartverkoop Vestigingsbeheer

| Klantenadministratie               |                 |                  |                 |                   |                       |                |                        |                     |
|------------------------------------|-----------------|------------------|-----------------|-------------------|-----------------------|----------------|------------------------|---------------------|
| Klant Afsluiten                    |                 |                  |                 |                   |                       |                |                        |                     |
| 29401000075801 [381847] 940        | 1 (Annen)       | Basis Gefakt     | ureerd t/m Ap   | ril 2022          |                       |                |                        |                     |
| Mw. A. van de Test                 |                 |                  |                 | geboor            | tedatum 01-01-1991 (  | 30 jr.)        |                        | contributie € 52,00 |
| Kruisakkers 41                     |                 |                  |                 | laatste           | activiteit 15-04-2021 |                |                        | registratie € 0,00  |
| 9468 BG ANNEN                      |                 |                  |                 |                   | in bezit 0            |                |                        | strippen 125        |
| Factuur aangemaakt                 |                 |                  |                 | actieve           | e passen 1            |                |                        | tegoed € 0,00       |
| 1.Klant 2.NAW-Gegevens 3.Co        | ntributie 4.0   | verig 5.Meld     | ingen 6.Eigen   | schappen-1 7.Eige | enschappen-2 8.Passe  | en 9.Marketing | g A.Rollen B.Profielen |                     |
| Inschrijfdatum                     | 15 april 2021   |                  |                 |                   |                       |                |                        |                     |
| Producten/diensten                 | Instantie       | Begin            | Eind            | Abonnement        | Status                | Kost Sect      |                        |                     |
|                                    | 1001 / 9401     | 15-04-2021       | 30-04-2022      | 45-Basis          | Gefakturee            | 52,00 BIEB     |                        |                     |
|                                    | 1001 / 9401     | 15-04-2021       | 14-04-2021      | 45-Basis          | Normaal               | 52,00 BIEB     |                        |                     |
|                                    | 1001 / 9401     | 15-04-2021       | 14-04-2021      | 45-Basis          | Ongeldig              | 52,00 BIEB     |                        |                     |
|                                    | Muteer abonr    | nement           |                 |                   |                       |                | )<br>                  |                     |
| Opzeggen                           | Abonnemer       | nt opzeggen per  | direct          |                   |                       |                | νž                     |                     |
|                                    | Abonnemen       | nt opzeggen per  | 1 mei 2022      |                   |                       |                |                        |                     |
|                                    | Abonnemer       | nt opzeggen per  | 1 mei 2021      | $\sim$            |                       |                |                        |                     |
| Reden opzegging                    |                 |                  |                 |                   |                       |                |                        |                     |
| <u>Iban</u>                        | NL              |                  |                 |                   |                       |                |                        |                     |
| Bic (*)                            |                 |                  |                 |                   |                       |                |                        |                     |
|                                    | * Alloon bii bu | utoplandeo rel   |                 | . 📕               |                       |                |                        |                     |
|                                    | Alleen bij bu   | unternatiose rei | ceningnummei    | 5                 |                       |                |                        |                     |
| Incasso                            | 🗌 🗌 Klant ge    | ebruikt overstap | service Print n | ieuwe machtiging  | Verwerk machtiging    |                |                        |                     |
| Datum afgifte machtiging           |                 | 曲                |                 |                   |                       |                |                        |                     |
| Datum intrekking machtiging        |                 | <u></u>          |                 |                   |                       |                |                        |                     |
| Reden intrekking                   |                 |                  |                 |                   |                       |                |                        |                     |
| Tenaamstelling incasso rekening    |                 |                  |                 |                   |                       |                |                        |                     |
| Woonplaats incasso rekening        |                 |                  |                 |                   |                       |                |                        |                     |
| Verwijder <b>Wijzig</b> Annuleer O | pslaan Quit     | Seriemutatie     | Inschrijven     | 2                 |                       |                |                        |                     |
| -                                  |                 |                  |                 |                   |                       |                |                        |                     |
|                                    |                 |                  |                 |                   |                       |                |                        |                     |
|                                    |                 |                  |                 |                   |                       |                |                        |                     |
| 🛛 🥨 Geef de banl                   | krekenii        | nggege           | vens in         | voor klant:       | D X                   |                |                        |                     |
|                                    |                 | _                |                 |                   |                       |                |                        |                     |
| IBAN rekening                      | numm            | er:              |                 |                   |                       |                |                        |                     |
|                                    |                 |                  |                 |                   |                       |                |                        |                     |
| BIC banknumn                       | ner:            |                  |                 |                   |                       |                |                        |                     |

| Plaats rekeninghouder: | ANNEN           |
|------------------------|-----------------|
|                        | <mark>OK</mark> |
| Klik op OK.            |                 |

Naam rekeninghouder: Dhr. N. Test

Laat de klant het formulier controleren en ondertekenen.

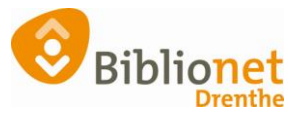

# Klik op Verwerk machtiging.

| Balie Klanten Financieel Catalo | ogus Exemp      | laren Titels    | Reserveringer   | <ul> <li>Statistieken en sel</li> </ul> | ecties Berichten K  | SM Ka   | aartverk | koop Vestigingsbeheer   |      |
|---------------------------------|-----------------|-----------------|-----------------|-----------------------------------------|---------------------|---------|----------|-------------------------|------|
| Klantenadministratie            |                 |                 |                 |                                         |                     |         |          |                         |      |
| Klant Afsluiten                 |                 |                 |                 |                                         |                     |         |          |                         |      |
| 29401000075801 [381847] 940     | 11 (Annen) E    | Basis Gefakt    | ureerd t/m Api  | il 2022                                 |                     |         |          |                         |      |
| Mw. A. van de Test              |                 |                 |                 | geboorte                                | datum 01-01-1991 (  | 30 jr.) |          | contributie € 52,       | 2,00 |
| Kruisakkers 41                  |                 |                 |                 | laatste ac                              | tiviteit 15-04-2021 |         |          | registratie € 0,0       | ,00  |
| 9468 BG ANNEN                   |                 |                 |                 | ir                                      | n bezit 0           |         |          | strippen 125            |      |
| Factuur aangemaakt              |                 |                 |                 | actieve p                               | bassen 1            |         |          | tegoed € 0,0            | ,00  |
| 1.Klant 2.NAW-Gegevens 3.Co     | ntributie 4.0   | veria 5.Meldi   | ngen 6.Eigen    | schappen-1 7.Eigen                      | schappen-2 8.Passe  | en 9.M  | arketing | ng A.Rollen B.Profielen |      |
| Inschriifdatum                  | 15 12021        | 0.0             |                 |                                         |                     |         |          | <b>9</b>                |      |
| Broducton /diancton             | 15 april 2021   |                 |                 |                                         |                     |         |          |                         |      |
| Froducteri/diensteri            | Instantie       | Begin           | Eind            | Abonnement                              | Status              | Kost    | Sect     |                         |      |
|                                 | 1001 / 9401     | 15-04-2021      | 30-04-2022      | 45-Basis                                | Gefakturee          | 52,00   | BIEB     |                         |      |
|                                 | 1001 / 9401     | 15-04-2021      | 14-04-2021      | 45-Basis                                | Normaal             | 52,00   | BIEB     |                         |      |
|                                 | 1001 / 9401     | 15-04-2021      | 14-04-2021      | 45-Basis                                | Ongeldig            | 52,00   | BIEB     |                         |      |
|                                 | Muteer abonn    | nement          |                 |                                         |                     |         |          |                         |      |
| Opzeggen                        | Abonnemen       | it opzeggen per | direct          |                                         |                     |         |          |                         |      |
|                                 | Abonnemen       | it opzeggen per | 1 mei 2022      |                                         |                     |         |          |                         |      |
|                                 | Abonnemer       | nt opzeggen per | 1 mei 2021      | $\sim$                                  |                     |         |          |                         |      |
| Reden opzegging                 |                 | $\sim$          |                 |                                         |                     |         |          |                         |      |
| <u>Iban</u>                     | NLEINGB         |                 |                 |                                         |                     |         |          |                         |      |
| Bic (*)                         |                 |                 |                 |                                         |                     |         |          |                         |      |
|                                 | * Alleen bii bu | uitenlandse rek | eninanummer     | s                                       | <b>1</b>            |         |          |                         |      |
| Incasso                         |                 |                 |                 |                                         |                     |         |          |                         |      |
| incusso                         | Klant ge        | bruikt overstap | service Print n | ieuwe machtiging                        | Verwerk machtiging  |         |          |                         |      |
| Datum afgifte machtiging        |                 |                 |                 |                                         |                     |         |          |                         |      |
| Datum intrekking machtiging     |                 |                 |                 |                                         |                     |         |          |                         |      |
| Reden intrekking                |                 |                 |                 |                                         |                     |         |          |                         |      |
| Tenaamstelling incasso rekening |                 |                 |                 |                                         |                     |         |          |                         |      |
| Woonplaats incasso rekening     |                 |                 |                 |                                         |                     |         |          |                         |      |
| Versiider Münin Annulaar O      |                 | Contemportatio  | In a desire of  | 3                                       |                     |         |          |                         |      |
| verwijder Wijzig Annúleer Op    | psidan Quit     | Seriemutatie    | Inschrijven     | 5                                       |                     |         |          |                         |      |
| 1/:                             | - I I -         |                 |                 |                                         |                     |         |          |                         |      |

# Kies: geen upload.

Balie Klanten Financieel Catalogus Exemplaren Titels Reserveringen Statistieken en selecties E

| Actor document |             |                   |             |
|----------------|-------------|-------------------|-------------|
| Bronkeuze:     | Scan pagina | Selecteer bestand | Geen upload |
|                |             |                   | <b>T</b>    |

#### Scan de barcode links bovenaan op de geprinte machtiging.

Balie Klanten Financieel Catalogus Exemplaren Titels Reserveringen Statistieken en selecties I

| 🗳 Actor document uploaden 👘 🔀 |             |                   |                |  |  |  |
|-------------------------------|-------------|-------------------|----------------|--|--|--|
| Bronkeuze:                    | Scan pagina | Selecteer bestand | Geen upload    |  |  |  |
| Document scancode:            |             | Controleer        | Klant opzoeken |  |  |  |
|                               | -           |                   |                |  |  |  |
|                               |             |                   |                |  |  |  |
|                               |             |                   |                |  |  |  |

Klik daarna op Controleer.

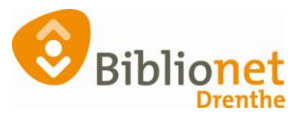

| Balie Klanten Financie                  | el Catalogus Exemplar           | en Titels Reserveringen | Statistieken en selecties     |  |  |
|-----------------------------------------|---------------------------------|-------------------------|-------------------------------|--|--|
| Actor document uploaden                 |                                 |                         |                               |  |  |
| Bronkeuze:<br>Document scancode:        | Scan pagina<br>6775991190016261 | Selecteer bestand       | Geen upload<br>Klant opzoeken |  |  |
| Klantnaam:                              | Mw. A. van de Test              | Actor id:               | 381847                        |  |  |
| Documenttype:                           | 01 - Incassomachtiging          | Opslaan                 |                               |  |  |
|                                         |                                 | 1                       |                               |  |  |
|                                         |                                 |                         |                               |  |  |
| Controleer gegeven                      | s incassomachtiging             | ×                       |                               |  |  |
| Naam rekeninghouder: Mw. A. van de Test |                                 |                         |                               |  |  |
| Plaats rekeninghoude                    | er: ANNEN                       |                         |                               |  |  |
| Datum machtiging:                       | 15-04-2021                      |                         |                               |  |  |
| IBAN rekeningnumm                       | er: NL( INGB(                   | -                       |                               |  |  |
| BIC banknummer:                         |                                 |                         |                               |  |  |
|                                         | ОК                              |                         |                               |  |  |
| NOTTIdal 52,00                          |                                 |                         |                               |  |  |
| Opmerking                               | $\times$                        |                         |                               |  |  |
| Vastleggen kla                          | ntdocument voltooid<br>)K       |                         |                               |  |  |
| Abonnement opzegge                      | n per 1 mei 2022                | Opmerking               | ×                             |  |  |
| en opzegging                            | n opzegging                     |                         |                               |  |  |
| Iban NL INGB                            |                                 | ОК                      | <b></b>                       |  |  |
| Bic (*)                                 | e rekeningnummers               |                         |                               |  |  |
|                                         |                                 |                         |                               |  |  |
| a machtiging 15 april 2021              |                                 |                         |                               |  |  |

De machtiging is nu verwerkt, en er staat een vinkje bij incasso.

De klant is ingeschreven.